## نحوه اتصال به وی پی ان کتابخانه دیجیتال دانشکده علوم پزشکی مراغه

- ۱- دانلود فایل کانکشن
- ۲- انتخاب گزینه Connect

| Network Connections - VPN.pbk | 23 |
|-------------------------------|----|
| Choose a network connection:  |    |
| MRGUMS Library                | •  |
| Connect Properties New Close  | •  |

## ۳- انتخاب گزینه Properties

| Connect M  | RGUMS Library                                                                                            |
|------------|----------------------------------------------------------------------------------------------------|
|            |                                                                                                    |
| User name: | 1                                                                                                    |
| Password:  |                                                                                                    |
| Domain:    |                                                                                                    |
| Connect    | user name and password for the following users:<br>v<br>who uses this computer<br>Cancel Properties Help |

| MRGUMS Library Properties                           |
|-----------------------------------------------------|
| General Options Security Networking Sharing         |
| Type of VPN:                                        |
| Layer 2 Tunneling Protocol with IPsec (L2TP/IPSec)  |
| Data encryption:                                    |
| Optional encryption (connect even if no encryption) |
| Authentication                                      |
| O Use Extensible Authentication Protocol (EAP)      |
| ▼                                                   |
| Properties                                          |
| <ul> <li>Allow these protocols</li> </ul>           |
|                                                     |
| Upencrypted password (PAP)                          |
| Challenge Handshake Authentication Protocol (CHAP)  |
| Microsoft CHAP Version 2 (MS-CHAP v2)               |
| Automatically use my Windows logon name and         |
| password (and domain, if any)                       |
|                                                     |
| OK Cancel                                           |

۵- گزینه ی L2TP را انتخاب کرده و کلید اتصال را وارد کنید (جهت دریافت کلید اتصال به واحد IT مراجعه نمایید):

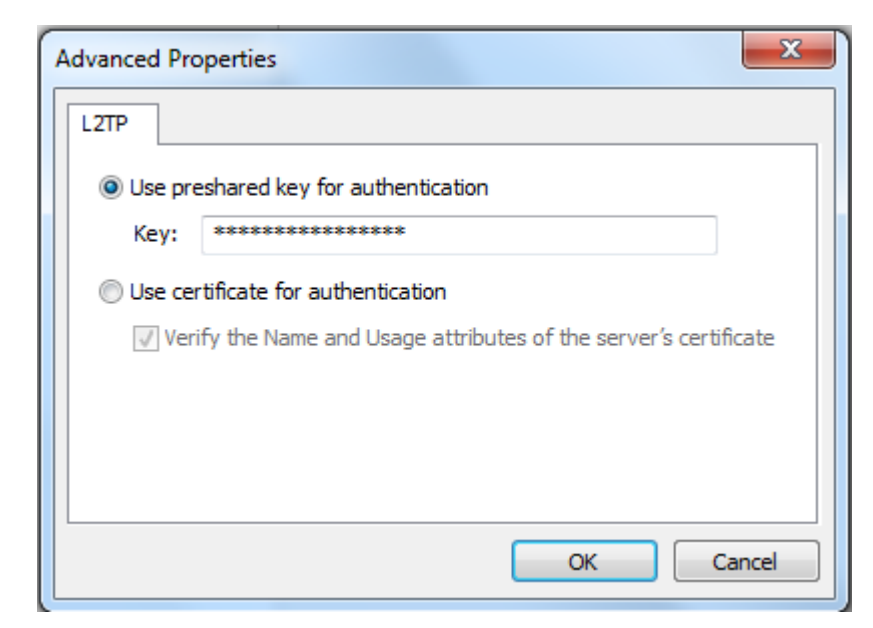

۶- کلید OK را فشار دهید تا به تب security برگردید. در قسمت پایین این تب باید تیک گزینه های CHAP و MS-CHAP vz فعال باشند.

| MRGUMS Library Properties                                                    |
|------------------------------------------------------------------------------|
| General Options Security Networking Sharing                                  |
| Type of VPN:                                                                 |
| Layer 2 Tunneling Protocol with IPsec (L2TP/IPSec)                           |
| Advanced settings                                                            |
| Optional encryption (connect even if no encryption)                          |
| Authentication © Use Extensible Authentication Protocol (EAP)                |
| · · · · · · · · · · · · · · · · · · ·                                        |
| Properties                                                                   |
| Allow these protocols                                                        |
| Unencrvpted password (PAP)                                                   |
| Challenge Handshake Authentication Protocol (CHAP)                           |
| Microsoft CHAP Version 2 (MS-CHAP v2)                                        |
| Automatically use my Windows logon name and<br>password (and domain, if any) |
| OK Cancel                                                                    |

۷- کلیدهای OK را فشار دهید تا به پنجره اتصال برگردید. در این قسمت نام کاربری و رمز ورود را وارد کرده و کلید Connect را فشار دهید (جهت دریافت نام کاربری و رمز عبور به واحد IT مراجعه نمایید).

| User name:       | نام کاربری |  |
|------------------|------------|--|
| Password:        | رمزعبور    |  |
| Domain:          |            |  |
| Do <u>m</u> ain. |            |  |